### Учет успеваемости и посещаемости учащихся, обучающихся по адаптивной программе, с помощью индивидуального учебного плана в АИС «Сетевой город. Образование»

Во многих образовательных организациях города Краснодара обучаются дети, учебные планы которых отличаются от учебных планов одноклассников (например, дети с ограниченными возможностями здоровья, находящиеся на домашнем обучении). В учебных планах таких детей не только не совпадает количество часов, но и названия предметов. Возникает вопрос: как вести учет успеваемости и посещаемости таких детей?

В данном случае, разработчик рекомендует переводить класс, где учатся ученики, обучающиеся по адаптивной программе, на индивидуальный учебный план (ИУП). При этом нужно учесть, что на ИУП переводится весь класс и создаются предмето-группы, а также, что обратный переход на классический учебный план будет невозможен.

Предмето-группы имеют уровни освоения: Р-расширенный, Б-базовый, П-профильный, У-углубленный. Для предмето-групп можно назначать различных учителей, формировать учебный план и составлять свое расписание занятий.

Рассмотрим вопрос перехода на ИУП более подробно. Переходить на индивидуальный учебный план можно как в середине, так и в начале учебного года.

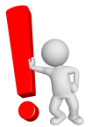

Стоит обратить внимание, что обратный переход с «Индивидуального» учебного плана на «Классический» возможен в 2 случаях:

- если класс с ИУП был создан в начале учебного года, то смена типа учебного плана на «Классический» возможна только тогда, когда в классе нет учащихся;
- на этапе формирования нового учебного года, во вкладке «будущий» год.

Для изменения типа учебного плана необходимо перейти на вкладку **Обучение. Классы.** Выбрать нужный класс, который необходимо перевести на ИУП: кликнуть на название типа класса.

В качестве примера выбран 5а класс тестовой базы СОШ – Тест 10.

|          | стевой Город. Образ<br>СОШ - Тест 10 | ование       |          |                               |        | 20 февраля<br>текущий 2018/20 | 2019 г В системе р<br>19 уч.год ү 💄 Admir | аботает 2 👤<br>n 🛛 🖒 Выход |
|----------|--------------------------------------|--------------|----------|-------------------------------|--------|-------------------------------|-------------------------------------------|----------------------------|
| Управлен | ие Планирование (                    | бучение Расп | исание > | Курнал Отчеты І               | есурсы |                               |                                           |                            |
| <0 Co    | здание и редакти                     | ирование кл  | ассов    |                               |        |                               | ۲                                         | <b>₩Q</b> 0                |
| ОДо      | бавить 🗢 Удалить                     | Типь         | ы учебн  | ных периодо                   | в Смен | ны 🚔 На печа                  | ть 💻 Экспорт                              | вExcel                     |
|          |                                      | Уџобињий     |          | Кабинет                       | - 165  |                               | Казесный                                  | Отметка                    |
| Класс    | Тип класса                           | план         | Название | Максимальная<br>наполняемость | Корпус | 20.09.2018                    | руководитель                              | для<br>удаления            |
| 1a       | Общеобразовательный                  | Классический |          | 0                             |        | 30                            | Ковалев Андрей                            |                            |
| 28       | Общеобразовательный                  | Классический |          | 0                             |        |                               | Ковалев Андрей                            | х                          |
| 3a       | Общеобразовательный                  | Классический |          | 0                             |        | 22                            | Ковалев Андрей                            |                            |
| 5a       | Общеобразовательный                  | Слассический | 4        | 35                            |        | 6                             | Архипенко Мария                           | x                          |
| 7a       | Общеобразовательный                  | Классический |          | 0                             |        |                               | Жиганов Владимир<br>Викторович            |                            |
| 9в       | Общеобразовательный                  | Классический |          | 0                             |        |                               | Яровая Ольга<br>Ивановна                  | x                          |
| 106      | Общеобразовательный                  | Классический | 4        | 35                            |        |                               | Яровая Ольга<br>Ивановна                  | x                          |

На странице редактирования класса необходимо изменить учебный план на индивидуальный.

| Управление             | Планирование   | Обучение   | Расписание    | Журнал | Отчеты | Ресурсы |
|------------------------|----------------|------------|---------------|--------|--------|---------|
| Класс                  | ы/Редактир     | ование к   | ласса         |        |        |         |
| Тип кла                | сса и классный | і руководи | тель          |        |        | ^       |
| Тип класс              | a              | Общеоб     | разовательный |        |        | •       |
| Классный               | і руководитель | Архипен    | ко Мария      |        |        | •       |
| Учебный                | план           | Классич    | еский         |        |        | •       |
| Кабинет                |                | 4          |               |        |        | •       |
| Кол-во уч<br>20.09.201 | еников на<br>8 | 6          |               |        |        |         |
| Каникуль               | ı              | 🕑 Осенні   | ие каникулы   |        |        |         |

| Тип класса и классный            | руководитель        | ^ |
|----------------------------------|---------------------|---|
| Тип класса                       | Общеобразовательный | ٠ |
| Классный руководитель            | Архипенко Мария     | • |
| Учебный план                     | Индивидуальный      | ۲ |
| Кабинет                          | 4                   | ۲ |
| Кол-во учеников на<br>20.09.2018 | 6                   |   |
| Каникулы                         | 🕢 Осенние каникулы  |   |

Так как обратное изменение возможно не всегда, при сохранении, система выдаст предупреждение:

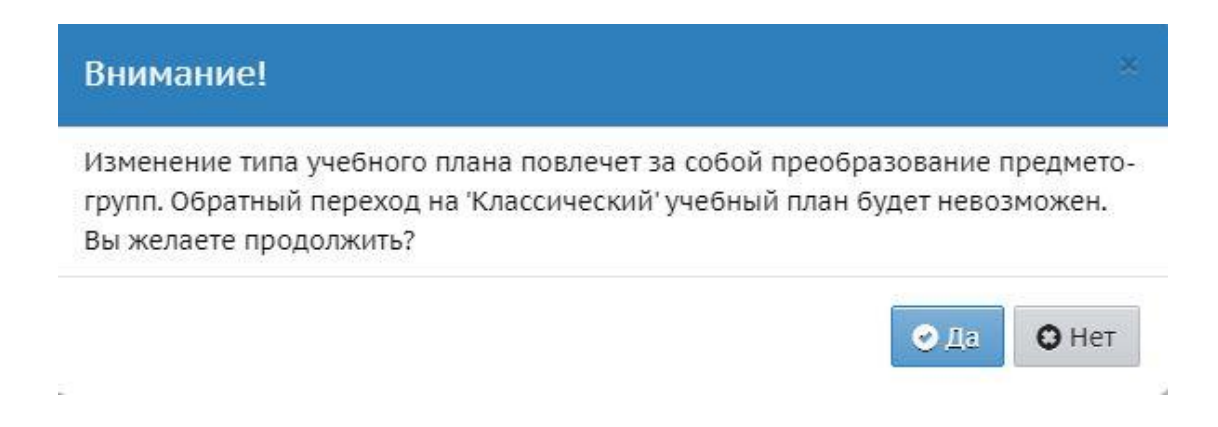

| 2 |
|---|

Если в школе идет *процесс перехода на новый учебный год* и, соответственно, доступны для редактирования два года: текущий и «будущий», то изменения типа класса необходимо выполнять в «будущем» учебном году, а текущий год оставить без изменения.

Далее необходимо задать нагрузку для нового класса. Вкладка **Планирование. Нагрузка**. Так как класс, который перевили на ИУП, был 5а, соответственно задаем количество часов для 5 параллели.

| предельные нагрузки учесного плана                                                                      |   |    |    |    |     |         |          |          |         |    |    | 4  | $\leq$ |
|----------------------------------------------------------------------------------------------------|---|----|----|----|-----|---------|----------|----------|---------|----|----|----|--------|
| Предельные нагрузки                                                                                     |   |    |    |    |     |         |          |          |         |    |    |    |        |
| С Восстановить О Добавить                                                                               |   |    |    |    |     |         |          |          |         |    |    |    |        |
| Компонент                                                                                               |   |    |    |    | Кол | ичество | часов по | паралл   | елям    |    |    |    |        |
|                                                                                                    | 0 | 1  | 2  | 3  | 4   | 5       | 6        | 7        | 8       | 9  | 10 | 11 | 1      |
| Предельно допустимая нагрузка                                                                           |   | 21 | 26 | 26 | 26  | 32      | 33       | 35       | 36      | 36 | 37 | 37 |        |
| Федеральный                                                                                             |   | 10 | 10 | 10 | 10  | 10      | 10       | 10       | 10      | 10 | 10 | 10 |        |
| Региональный                                                                                            |   | 2  | 2  | 2  | 2   | 2       | 2        | 2        | 2       | 2  | 2  | 2  |        |
| Школьный                                                                                                |   | 1  | 1  | 1  | 1   | 1       | 1        | 1        | 1       | 1  | 1  | 1  |        |
| Всего (часов в неделю):                                                                                 |   | 13 | 13 | 13 | 13  | 13      | 13       | 13       | 13      | 13 | 13 | 13 |        |
| Предельные нагрузки ИУП<br>Сохранить С Восстановить О Добавить                                          |   |    |    |    |     | Количес | Часо     | в по пар | аллеляк | 1  |    |    |        |
| Компонент                                                                                               |   | 0  | 1  | 2  | 3   | 4       | 5 é      | 5 7      | 8       | 9  | 10 | 11 | 1      |
| Компонент                                                                                               |   |    |    |    |     | 1       | LO       |          |         |    |    |    |        |
| Компонент<br>Федеральный, обязательные предметы                                                         |   |    |    |    |     |         | 1        |          |         |    |    | 1  |        |
| Компонент<br>Федеральный, обязательные предметы<br>Региональный, предметы по выбору                     |   |    | 1  |    |     |         |          |          |         |    |    |    |        |
| Компонент<br>Федеральный, обязательные предметы<br>Региональный, предметы по выбору<br>Элективные курсы |   |    |    |    |     |         | 1        |          |         |    |    | 1  |        |

В предельных нагрузках ИУП необходимо добавить нужные компоненты: федеральный, региональный, школьный (если необходимого компонента нет, его можно добавить через кнопку Добавить).

Так как названия предметов у учащихся, которые будут учиться по индивидуальному учебному плану, не совпадают с классическими предметами, необходимо их добавить. Вкладка Планирование. Предметы.

| Сетевой Город. Образование<br>СОШ - Тест 10    |                                                                                                    | 20 ф<br>текущий | евраля 2019 г В си<br>2018/2019 уч.год                             | істеме работа<br>👤 Admin   🖒 |
|------------------------------------------------|----------------------------------------------------------------------------------------------------|-----------------|--------------------------------------------------------------------|------------------------------|
| ление Планирование Обучение Ра                 | асписание Журнал Отчеты Ресурсы                                                                                 |                 |                                                                    |                              |
| Список предметов                               |                                                                                                    |                 |                                                                    | <b>N</b>                     |
| руппы предметов 🔨                              | Предметы                                                                                                    |                 |                                                                    |                              |
| 🖍 Изменить                                     | • Добавить                                                                                                    |                 |                                                                    |                              |
| Иностранные языки                              | Название                                                                                                    | Учителя         | Подгруппы                                                          | Отметка для<br>удаления      |
|                                                |                                                                                                    | Филология       |                                                                    |                              |
| Эбразовательные области 🔨                      | ‡ Английский язык (Англ.яз.)                                                                                    | 2               | <u>5 (англ,</u><br>.дом.англ,.дом<br>англ,очн.англ,.<br>.Очн.англ) |                              |
| Образовательные области, не                    | 1 Литература (Лит-ра)                                                                                           | 1               | 2 (дом, оч)                                                        |                              |
| вязанные с предметами                          | ‡ Немецкий язык (Нем.яз.)                                                                                       | 1               |                                                                    |                              |
| театр дружбы                                   | ‡ Русский язык (Рус.яз.)                                                                                        | 6               | 3 (д/о, РЯ1, СЯ2)                                                  |                              |
| Биология                                       | ‡ Французский язык (Фр.яз.)                                                                                     | 1               | 2 (дом, очн)                                                       |                              |
| Иностранные языки                              | 1 Чтение (Чтен.)                                                                                                | 1               | and A contraction of the second                                    |                              |
| Компонент образовательного                     | The second second second second second second second second second second second second second second second se | Латематика      |                                                                    |                              |
| учреждения                                     | 1 Anre6na (Anr.)                                                                                                | z               | 2 (and ou AMHA)                                                    |                              |
| Наука 2.0<br>Научно-техническая                | 1 Геометрия (Геом.)                                                                                             | 1               | <u>3 (д/о Гена, д/о</u><br>Ката, очное)                            |                              |
| основы религиозных культур и<br>светской этики | 1 Информатика и ИКТ (Инф.)                                                                                      | 1               | 2.(1 rp. 1111)                                                     |                              |
| социально-гуманитарный                         |                                                                                                    | 4               | <u></u>                                                            | -                            |
| спорт                                          | + Marcharinka (Marchi)                                                                                          | #               |                                                                    |                              |
| Спортивная                                     | EC                                                                                                    | гествознание    |                                                                    |                              |
| ганцевальный спорт                             | I Биология (Биол.)                                                                                              | 1               | <u>2 (ДО, Оч. обуч.)</u>                                           |                              |
| Техника                                        | ‡ География (Геогр.)                                                                                            | 1               |                                                                    |                              |
| углуоленный уровень                            | ‡ Окружающий мир (Окр. мир)                                                                                     | 1               |                                                                    |                              |
| хореография                                    | 1 Природоведение (Прир.)                                                                                        | 1               |                                                                    |                              |
| Художественно-эстетическая                     | 1 Физика (Физ.)                                                                                                 | 1               | <u>2 (домаш, очн)</u>                                              |                              |
|                                                | 1 Химия (Хим.)                                                                                                  | 1               | 2 (лом. очн)                                                       |                              |

Нажав на кнопку Добавить, необходимо создать предмет для учащихся на ИУП. Например, коррекционно-логопедическое занятие (КРЛ).

| ■ Вернуться 🛱 Сохранить С В                                                        | юсстановить                                    |   |
|------------------------------------------------------------------------------------|------------------------------------------------|---|
| Основная информация                                                                |                                                | ^ |
| Образовательная область:                                                           | Не включены ни в какую образовательную область | • |
| Іолное название:                                                                   | Коррекционно-логопедическое занятие            |   |
| окращенное название:                                                               | КРЛ                                            |   |
|                                                                                    |                                                |   |
| Общий предмет:                                                                     | Диалектика Создать новый общий предмет         | • |
| Общий предмет:                                                                     | Диалектика Создать новый общий предмет         | • |
| общий предмет:<br>Подгруппы предмета                                               | Диалектика  Создать новый общий предмет        | ~ |
| Общий предмет:<br>Іодгруппы предмета<br>О Добавить                                 | Диалектика  Создать новый общий предмет        | ~ |
| Общий предмет:<br>Подгруппы предмета<br>Ф Добавить<br>Нет                          | Диалектика  Создать новый общий предмет        | ~ |
| общий предмет:<br>Подгруппы предмета<br>О добавить<br>Нет                          | Диалектика  Создать новый общий предмет        | ~ |
| Общий предмет:<br>Одгруппы предмета<br>Ф Добавить<br>Нет<br>Іреподаватели предмета | Диалектика  Создать новый общий предмет        | ~ |

Теперь необходимо разделить класс на 2 группы: в одной будут обучаться особенные дети (обучающиеся на дому, учащиеся с OB3), а в другой – все остальные. Для этого будем делить класс по уровню освоения. Базовый (Б) – для основной части класса, расширенный (Р) – для особенных детей.

Для начала спланируем учебные планы для выбранных уровней. Вкладка Планирование. Индивидуальный учебный план.

| риод Ступени                        |             |      |   |   |          |   |   |                             |  |
|-------------------------------------|-------------|------|---|---|----------|---|---|-----------------------------|--|
|                                     |             |      |   | п | apa      |   |   | Группы предметов            |  |
| четверть • Средняя                  |             |      | ٠ |   | 5        | 8 | • | Выводить все предметы из гг |  |
| _                                   |             | 1    | 5 | 5 |          |   |   |                             |  |
| Предмет                             |             | 9    | - | ۷ | Р        |   |   |                             |  |
|                                     | плановая:   |      | 3 | 2 |          |   |   |                             |  |
| едеральныи, обязательные предметы ф | актическая: | 20   |   |   |          |   |   |                             |  |
| илология                            |             |      |   |   |          |   |   |                             |  |
| Английский язык                     |             | 1    |   |   | -        |   |   |                             |  |
| Іитература                          |             | 1    |   |   | Č.       |   |   |                             |  |
| Чемецкий язык                       |             | 1    |   |   |          |   |   |                             |  |
| усский язык                         |             | 1    |   |   |          |   |   |                             |  |
| Французский язык                    |             | 1    |   |   | ļ.       |   |   |                             |  |
| атематика                           |             |      |   |   |          |   |   |                             |  |
| 1нформатика и ИКТ                   |             | 1    |   |   |          |   |   |                             |  |
| Иатематика                          |             | 1    |   |   | į –      |   |   |                             |  |
| тествознание                        |             |      |   |   |          |   |   |                             |  |
| биология                            |             | 1    |   |   | 4        |   |   |                             |  |
| еография                            |             | 1    |   |   |          |   |   |                             |  |
| Экружающий мир                      |             | 1    |   |   | <u>(</u> |   |   |                             |  |
| Іриродоведение                      |             | 1    |   |   |          |   |   |                             |  |
| Лизика<br>-                         |             | 1    |   |   |          |   |   |                             |  |
| (имия                               |             | 1    |   |   |          |   |   |                             |  |
| бществознание                       |             |      |   |   |          |   |   |                             |  |
| 1стория                             |             | 1    |   |   |          |   |   |                             |  |
| Эбществознание                      |             | 1    |   |   | 8        |   |   |                             |  |
| изическая культура                  |             | 1.02 |   |   |          |   |   |                             |  |

Если переход на ИУП осуществляется в середине учебного года, то для **Базового** уровня количество часов автоматически выставляется с прошлого классического учебного плана класса, а для **расширенного** и других уровней освоения, часы необходимо проставить вручную, добавляя нужные предметы, которые были созданы ранее, нажав на кнопку **Добавить нагрузку**.

| Компонент |     |   |          | еральный, обязательные предметы  | • |
|-----------|-----|---|----------|----------------------------------|---|
| Предмет   |     |   |          | рекционно-логопедическое занятие | • |
| 125       | 202 | 5 |          |                                  |   |
| Б         | n   | У | P<br>0,5 |                                  |   |
|           |     |   |          |                                  |   |
|           |     |   |          | 📀 Добавить 🖉 Отмен               | а |

Выбрав компонент и предмет, необходимо проставить количество часов нужному уровню класса, в нашем случае, **расширенному (Р)**. Таким образом, если предмета в списке нет, его необходимо добавить, а если есть, то проставить необходимое количество часов.

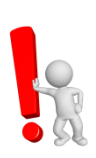

При этом важно правильно выбирать период. Если переход на ИУП был осуществлен не с начала учебного года, либо ученик будет изучать нужный предмет в течении одной четверти/триместра/полугодия, необходимо проставлять количество часов в нужном периоде.

| К Сохранить С Восстановить (          | Э Добавить н                                                                                                    | агру | зку |       | <ul> <li>Очистить учебный</li> </ul> | план                         |
|---------------------------------------|----------------------------------------------------------------------------------------------------|------|-----|-------|--------------------------------------|------------------------------|
| Период Ступени                        |                                                                                                    |      |     | Пар   | раллель                              | Группы предметов             |
| 3 четверть • Средняя                  |                                                                                                    |      | •   | 5     |                                      | • Выводить все предметы из г |
|                                       |                                                                                                    |      | 5   |       |                                      |                              |
| Предмет                               |                                                                                                    | 9    | = ; | ~ a   | 2                                    |                              |
|                                       | плановая:                                                                                                    |      | 32  |       |                                      |                              |
| Федеральный, обязательные предметы    | фактическая:                                                                                                    | 20   |     | 7,    | ,5                                   |                              |
| Филология                             |                                                                                                    |      |     |       |                                      |                              |
| Английский язык                       |                                                                                                    | 1    |     | 1     |                                      |                              |
| Литература                            |                                                                                                    | 1    |     | 1     | 1                                    |                              |
| Немецкий язык                         |                                                                                                    | 1    |     |       |                                      |                              |
| Русский язык                          |                                                                                                    | 2    |     | 1     | 2                                    |                              |
| Французский язык                      |                                                                                                    | 1    |     |       |                                      |                              |
| Математика                            |                                                                                                    |      |     |       |                                      |                              |
| Информатика и ИКТ                     |                                                                                                    | 1    |     |       |                                      |                              |
| Математика                            |                                                                                                    | 2    |     | 1     | 2                                    |                              |
| Естествознание                        |                                                                                                    |      |     |       |                                      |                              |
| Окружающий мир                        |                                                                                                    | 1    |     | 1     | 1                                    |                              |
| Природоведение                        |                                                                                                    | 1    |     | 1     |                                      |                              |
| Физика                                |                                                                                                    | 1    |     |       |                                      |                              |
| Химия                                 |                                                                                                    | 1    |     |       |                                      |                              |
| Обществознание                        |                                                                                                    |      |     |       |                                      |                              |
| История                               |                                                                                                    | 1    |     | 1     | 1                                    |                              |
| Обществознание                        |                                                                                                    | 1    |     |       |                                      |                              |
| Физическая культура                   |                                                                                                    |      |     |       |                                      |                              |
| Основы безопасности жизнедеятельности |                                                                                                    | 1    |     |       |                                      |                              |
| Физкультура                           |                                                                                                    | 1    |     | 0     |                                      |                              |
| Черчение                              |                                                                                                    | 1    |     |       |                                      |                              |
| Искусство                             |                                                                                                    |      |     |       |                                      |                              |
| Изобразительное искусство             |                                                                                                    | 1    |     | Τ     |                                      |                              |
| Музыка                                |                                                                                                    | 1    |     |       |                                      |                              |
| МХК                                   |                                                                                                    | 1    |     | ľ     |                                      |                              |
|                                       | A THE REAL PROPERTY AND A DESCRIPTION OF A DESCRIPTION OF A | -    |     | - der |                                      |                              |

Планирование на этом заканчивается. Теперь во вкладке Обучение. Предметы будет отображаться добавленный предмет в нужном периоде.

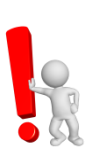

Учебный план для основной части класса размещается в разделе «Планирование». Учебный план для детей с адаптивной программой необходимо разместить во вкладке «Ресурсы/ Документы/ Публичные документы» для ознакомления родителей и проверяющих организаций.

| 🖹 Сохранить 🛛 🖁 Восс   | тановить ОД     | обавить 🗢 Удалить         |                     |                |                       | 🔒 На печ                |
|------------------------|-----------------|---------------------------|---------------------|----------------|-----------------------|-------------------------|
| Вид                    | По классам      |                           | ۲                   |                |                       |                         |
| Класс\Параллель        | 5 •             |                           | •                   |                |                       |                         |
| Предмет                | Коррекцион      | но-логопедическое занятие | ¥                   |                |                       |                         |
| Названи                | e               | Учитель                   | Уровень<br>освоения | Часы в неделю  | Система<br>оценивания | Отметка для<br>удаления |
| Коррекционно-логопедич | еское занятие/Р | Мирович Яна Эдуардовна    | Расширенный         | 3 четверть 0,5 | Балльная 🔹            |                         |

Попадая на страницу **Предметы**, мы видим, что класс\параллель теперь имеет символ «\*». Аналогично, в таких учебных разделах, как «Классный журнал», «Расписание», «Отчёты» и др., вместо названия класса будет выведен номер параллели и знак «\*». Это значит, что в этой параллели есть классы с ИУП.

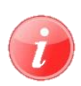

Если в таблице «Классического» учебного плана выводятся предметы и классы, то в таблице ИУП – предметы и уровни освоения.

Теперь «рассадим» наш класс по уровням. Вкладка **Обучение.Подгруппы**. Выбирая предмет и уровень, необходимо галочками отметить нужных детей для каждого профиля и предмета.

| ык          | ласс и подгруппь   | I          |                               |             |   |             |                  |
|-------------|--------------------|------------|-------------------------------|-------------|---|-------------|------------------|
| <b>H</b> Co | охранить С Восстан | овить      |                               |             |   |             |                  |
| Класс\      | Параллель          | Период     |                               | Предмет     |   | Уровень     | Уровень Класс    |
| 5 *         | •                  | 3 четверть | ٠                             | Математик   | а | а 🔻 Базовый | а т Базовый т 5а |
| №<br>п/п    | Имя на экране      | (Яр        | Математика/<br>ювая Ольга Ива | Б<br>новна) |   |             |                  |
|             |                    |            |                               |             |   |             |                  |
| 1           | Басова Светлана    |            |                               |             |   |             |                  |
| 2           | Гоголева Ксения    |            |                               |             |   |             |                  |
| 3           | Епинин Дмитрий     |            |                               |             |   |             |                  |
| 4           | Зайцева Александра |            | 2                             |             |   |             |                  |
| 5           | Кныш Татьяна       |            |                               |             |   |             |                  |
| 6           | Козлова Наталья    |            |                               |             |   |             |                  |

i

При этом, по тем предметам, для которых нет часов в учебном плане для уровня Расширенный или Базовый, не будет возможности выбирать уровень.

| (i)      | Класс и подгруппь   | ol -                             |                          |                           |               |       |   |
|----------|---------------------|----------------------------------|--------------------------|---------------------------|---------------|-------|---|
| R        | Сохранить 🖁 Восстан | ювить                            |                          |                           |               |       |   |
| Клас     | с\Параллель         | Период                           |                          | Предмет                   | Уровень       | Класс |   |
| 5 *      | •                   | 3 четверть                       | •                        | Коррекционно-логопедическ | • Расширенный | 5a    | • |
| №<br>п/п | Имя на экране       | Коррекционно-лого<br>(Мирович Ян | педическое<br>а Эдуардов | занятие/Р<br>на)          |               |       |   |
| *        |                     | )                                |                          |                           |               |       |   |
| 1        | Басова Светлана     |                                  | <b>v</b>                 |                           |               |       |   |
| 2        | Гоголева Ксения     |                                  | •                        |                           |               |       |   |
| 3        | Епинин Дмитрий      |                                  |                          |                           |               |       |   |
| 4        | Зайцева Александра  |                                  |                          |                           |               |       |   |
| 5        | Кныш Татьяна        |                                  |                          |                           |               |       |   |
| 6        | Козлова Наталья     |                                  |                          |                           |               |       |   |

Далее необходимо составить расписание стандартным способом. Вкладка **Расписание.Составить расписание**.

| Сетевой Город. Об<br>ИРТЕХ СОШ - Тест 10 | разование    |                                     |             |            |        |      |  |  |  |
|------------------------------------------|--------------|-------------------------------------|-------------|------------|--------|------|--|--|--|
| Управление Планирование                  | е Обучение   | Расписание                          | Журнал      | Отчеты     | Ресурс | :ы   |  |  |  |
| 🕘 Назначить врем                         | я занятий и  | внести и                            | іх в школ   | льное ра   | спис   | ание |  |  |  |
| 🛱 Сохранить 🕶 📿 Во                       | сстановить   | Э Добавить :                        | занятие     | • Отмена   | заняти | й 🕶  |  |  |  |
| Класс\Параллель                          | 5 •          |                                     |             |            |        | •    |  |  |  |
| Предмет                                  | Коррекци     | Коррекционно-логопедическое занятие |             |            |        |      |  |  |  |
| Группа                                   | Коррекци     | онно-логопе                         | дическое за | анятие/Р   | >      |      |  |  |  |
| Период                                   | 3 четверт    | 3 четверть                          |             |            |        |      |  |  |  |
| Неделя                                   | (7.01.19 - 1 | 13.01.19) :1                        |             | Ŧ          | 0      | •    |  |  |  |
| День занятия                             | Смена / урок | Кабинет                             | 3           | Учитель    |        |      |  |  |  |
| Пн 🔻 7.01.19                             | 1/1•         | 2 🔹                                 | Мирович     | Яна Эдуард | овна▼  |      |  |  |  |

## Назначить время занятий и внести их в школьное расписание

| 🈫 Сохранить 👻   | С Восстановить | • Добавить занятие        | • Отмена з | аняти | ій 🕶 |  |  |  |  |
|-----------------|----------------|---------------------------|------------|-------|------|--|--|--|--|
| Класс\Параллель | 5 *            | 5 *                       |            |       |      |  |  |  |  |
| Предмет         | Матем          | атика                     |            |       | •    |  |  |  |  |
| Группа          | Матем          | Математика/Б              |            |       |      |  |  |  |  |
| Период          | 3 четверть     |                           |            |       |      |  |  |  |  |
| Неделя          | (14.01.        | (14.01.19 - 20.01.19) :21 |            |       |      |  |  |  |  |

| Де   | нь занятия | Смена / урок | Кабинет | Учитель                 |
|------|------------|--------------|---------|-------------------------|
| BT 🔻 | 15.01.19   | 1/1*         | 1 •     | Яровая Ольга Ивановна 🔻 |
| BT 🔹 | 15.01.19   | 1/2*         | 1 •     | Яровая Ольга Ивановна 🔻 |

## 🗍 Назначить время занятий и внести их в школьное расписание

| 🗎 Сохранить 👻 🔘 В | осстановить | • Добавить занятие       | • Отмена з | аняти | ій ▼ |  |  |  |  |
|-------------------|-------------|--------------------------|------------|-------|------|--|--|--|--|
| Класс\Параллель   | 5 *         | 5.                       |            |       |      |  |  |  |  |
| Предмет           | Матема      | атика                    |            |       | •    |  |  |  |  |
| Группа            | Матема      | атика/Р                  | >          |       | •    |  |  |  |  |
| Период            | 3 четве     | ерть                     |            |       |      |  |  |  |  |
| Неделя            | (14.01.     | (14.01.19 - 20.01.19) :2 |            |       |      |  |  |  |  |

| Де   | нь занятия | Смена / урок | Кабинет | Учитель                 |
|------|------------|--------------|---------|-------------------------|
| Пн 🔻 | 14.01.19   | 1/3*         | 5 🔹     | Яровая Ольга Ивановна 🔻 |
| Пн 🔻 | 14.01.19   | 1/4•         | 5 🔻     | Яровая Ольга Ивановна 🔻 |

Теперь все дети распределены и будут отображаться только на своих страницах в журнале, который можно будет распечатать через отчет «Распечатка классного журнала».

| 5 •                                                                                                    |                                                                                                    |                                                                                        | P-H                                                                   | MEI                                                            |                                                                   |           |          |            |                   |                                              |                                             |                |             |          |           |         |                 | - 1            | er       | ٩ь  | i yp  | OKO                       |
|----------------------------------------------------------------------------------------------------|----------------------------------------------------------------------------------------------------|----------------------------------------------------------------------------------------|-----------------------------------------------------------------------|----------------------------------------------------------------|-------------------------------------------------------------------|-----------|----------|------------|-------------------|----------------------------------------------|---------------------------------------------|----------------|-------------|----------|-----------|---------|-----------------|----------------|----------|-----|-------|---------------------------|
|                                                                                                    |                                                                                                    | •                                                                                      | Мате                                                                  | эмат                                                           | гика                                                              |           |          |            | •                 |                                              |                                             |                |             |          |           |         |                 |                |          |     |       |                           |
| Группа                                                                                                    |                                                                                                    | п                                                                                      | ери                                                                   | ъд                                                             |                                                                   |           |          |            |                   | y                                            | итель                                       |                |             |          |           |         |                 |                |          |     |       |                           |
| Математика/В                                                                                                    | iy -                                                                                                    | •                                                                                      | 3 че                                                                  | гвер                                                           | ть                                                                |           |          |            |                   |                                              | Яровая                                      | я Оль          | ла И        | ван      | овна      | č.      |                 |                |          |     |       |                           |
| О Заглузить                                                                                                    | Режим быст                                                                                                    | poro r                                                                                 | рела                                                                  | ктип                                                           | OBAH                                                              | ния       | 1        |            |                   |                                              |                                             |                |             |          |           |         |                 |                |          |     |       |                           |
|                                                                                                    |                                                                                                    |                                                                                        |                                                                       | -                                                              |                                                                   | on the p  | l,       |            | 25.035            |                                              |                                             |                |             |          |           |         |                 |                | 2        |     |       | 1                         |
| Уче                                                                                                    | ники                                                                                                    | 15                                                                                     | 15                                                                    | ЯНE<br>22                                                      | 27                                                                | 79        | 29       | 19         | рев <br>19        | раль<br>26                                   | 76 5                                        | 5              | 17          | M        | арт<br>19 | 19      | 2 7             | 5 76           |          | Ср  | едняя | Оцен                      |
| 2.14                                                                                                    |                                                                                                    |                                                                                        |                                                                       |                                                                |                                                                   | ñ         | n        |            | $\cap$            |                                              |                                             |                |             | 0        |           | ſ       | 1 C             |                | i i      | 01  | ценка | пери                      |
| 1. Епинин Дм                                                                                                    | итрий                                                                                                    |                                                                                        |                                                                       |                                                                |                                                                   |           | -        |            | -                 |                                              |                                             |                |             |          |           |         |                 |                | 2        |     |       | 1                         |
| 2. Зайцева Ал                                                                                                    | пександра                                                                                                    |                                                                                        |                                                                       | 1                                                              | 1                                                                 |           |          |            |                   |                                              | 16                                          | 1              | 1           | 1        | 1         |         |                 |                |          |     |       |                           |
| 3. Кныш Таты                                                                                                    | яна                                                                                                    |                                                                                        |                                                                       | 1                                                              | 1                                                                 | Ĩ         |          |            |                   |                                              |                                             | 1              | Ĩ           |          | 1         | T       |                 |                | 1        | 1   |       |                           |
| 4. Козлова На                                                                                                    | аталья                                                                                                    |                                                                                        | Ť.                                                                    |                                                                |                                                                   |           |          |            |                   |                                              |                                             |                | 1           |          |           |         |                 |                | 1        |     |       |                           |
| — Лн,<br>УП — Про<br>Б — Про<br>НП — Про                                                                                                    | дивидуальная ф<br>опуск по уважит<br>опуск по болезн<br>опуск по неуваж                                                                                                    | оорма<br>тельно<br>ни<br>китель                                                        | ой п,<br>ьной                                                         | ричи<br>і при                                                  | ине                                                               | e         | от       | r -<br>1 - | - Oт              | озда                                         | вовал<br>л                                  |                | OCB         | ] —      | Осв       | 560     | жде             | Η              |          |     |       |                           |
| - лн,<br>УП - При<br>Б - При<br>НП - При                                                                                                    | дивидуальная ф<br>опуск по уважит<br>опуск по болезн<br>опуск по неуваж<br>ИЙ ЖУРНАЛ                                                                                                | оорма<br>гельно<br>ни<br>китель                                                        | ой п<br>он п                                                          | ричи<br>і при                                                  | ине                                                               | e         | TO       | r –        | - От<br>- Оп      | озда                                         | л                                           |                | OCB         | -        | Осв       | 060     | жде             | H              |          |     |       |                           |
| — Лн,<br>УП — Пра<br>Б — Пра<br>НП — Пра<br>Классни                                                                                                    | дивидуальная ф<br>опуск по уважит<br>опуск по болезн<br>опуск по неуваж<br>ий Журнал                                                                                                | оорма<br>гельни<br>ни<br>кители<br>Пре                                                 | ой п<br>ой п                                                          | ричи<br>і при                                                  | ине                                                               | e         | 01       | r -<br>1 - | - От              | озда                                         | л                                           |                | OCB         | 8        | Осв       | 060     | кде             | ₽              | 21 J     | /p• | око   | в и з                     |
| - ин,<br><u>уп</u> – При<br><u>Б</u> – При<br><u>НП</u> – При<br><b>Классни</b><br><b>Класс</b><br>5*                                                                                                    | цивидуальная ф<br>опуск по уважит<br>опуск по болезн<br>опуск по неуваж<br>иЙ Журнал                                                                                                | оорма<br>гельни<br>китель<br>Пре                                                       | а обу<br>ой пр<br>ьной<br>этема                                       | ричи<br>і при<br>т                                             | ине<br>ичино<br>а                                                 | e         | 000      | r -<br>1 - | - Оті<br>- Оп     | озда                                         | л                                           |                | OCB         | <u> </u> | Осв       | 000     | кде             | H<br>PME       | ы        | /p  | око   | в И З                     |
| - лн,<br>УП - Пра<br>Б - Пра<br>НП - Пра<br><b>Классние</b><br>5 *<br>руппа                                                                                                    | цивидуальная ф<br>опуск по уважит<br>опуск по болезн<br>опуск по неуваж<br>ИЙ ЖУРНАЛ                                                                                                | оорма<br>гельни<br>ни<br>кителы<br>Пре<br>Ма<br>Пер                                    | а обу<br>ой п<br>ьной<br>этем:<br>иод                                 | ричи<br>і при<br><b>т</b>                                      | ине<br>ичини<br>а                                                 | e         | то       | <br>       | - От<br>- Оп      | сутст.<br>озда<br>⁄чите                      | л                                           |                | OCB         | 5 -      | Осв       | 060     | те              | н              | ы)       | /p• | око   | в и з                     |
| - ин,<br>УП – При<br>Б – При<br>НП – При<br>Класс<br>5 *<br>Руппа<br>Математика/Р                                                                                                    | цивидуальная ф<br>опуск по уважит<br>опуск по болезн<br>опуск по неуваж<br>ий журнал<br>•                                                                                           | оорма<br>гельни<br>ни<br>кителы<br>Кителы<br>Пер<br>З ч                                | а обу<br>ой п<br>ьной<br>зтем:<br>иод<br>иетве                        | ричи<br>і при<br>атика                                         | ине<br>ичина                                                      | e         | OT       | r          | - От<br>- Оп      | сутст<br>озда<br>⁄чите<br>Ярое               | вовал<br>л<br>лвая Оль                      | Бла Ин         | ОСВ         | вна      | Осв       |         | <sub>жде</sub>  | H<br>PME       | ы        | /p• | ОКО   | в и з                     |
| - ин,<br>УП - При<br>Б - При<br>НП - При<br>Классние<br>Сласс<br>5 *<br>Руппа<br>Математика/Р<br>Q. Загрузить                                                                                                    | чивидуальная ф<br>опуск по уважит<br>опуск по болезн<br>опуск по неуваж<br>ий журнал<br>•<br>•<br>•<br>•<br>•<br>•<br>•<br>•<br>•<br>•<br>•<br>•<br>•<br>•<br>•<br>•<br>•<br>•<br>• | оорма<br>гельни<br>ни<br>кителы<br>Кителы<br>Ма<br>Пер<br>З ч<br>го ред                | а обу<br>ой п<br>ьной<br>зтем:<br>иод<br>цакть                        | ричи<br>і при<br>т<br>атика<br>арть                            | а                                                                 | e         | 10       | r -<br>1 - | - От<br>- Оп      | сутст<br>озда<br>⁄чите<br>Яров               | вовал<br>л<br>ль                            | 5ra VI         | осв         | вна      | Осв       |         | те              | ;MF            | ы )      | /p• | око   | в И З                     |
| - ин,<br>УП - При<br>Б - При<br>НП - При<br><b>Классны</b><br><b>Классны</b><br>5 *<br><b>Руппа</b><br>Математика/Р<br><b>Q</b> Вагрузить                                                                                                    | ивидуальная ф<br>опуск по уважит<br>опуск по болезн<br>опуск по неуваж<br>ИЙ ЖУРНАЛ<br>Режим быстро                                                                                 | оорма<br>гельни<br>китель<br>китель<br>Пре<br>Ма<br>Пер<br>З ч<br>го ред               | ой п<br>ьной<br>этема<br>четве<br>дакти<br>Я                          | ричи<br>і при<br>т<br>атика<br>ярть<br>яров                    | ине<br>ичини<br>а<br>вания<br><b>рь</b>                           | e         | 0        | r -<br>1 - | - От<br>- Оп<br>у | сутст<br>озда<br>Яров<br>Февр                | вовал<br>л<br>лв<br>ная Оле                 | pra Vi         | осв         | вна      | Осв       | 560     | Те              | H<br>PME       | 21 )     | /p• | око   | в и з                     |
| - ин,<br><u>УП</u> - При<br><u>Б</u> - При<br><u>НП</u> - При<br><b>Классни</b><br><b>Классни</b><br><b>Классни</b><br><b>Классни</b><br><b>Классни</b><br><b>Классни</b><br><b>Классни</b><br><b>Классни</b><br><b>УП</b> - При<br><b>Классни</b><br><b>Классни</b><br><b>Классни</b><br><b>УП</b> - При                                                                                                    | цивидуальная ф<br>опуск по уважит<br>опуск по болезн<br>опуск по неуваж<br>ИЙ Журнал<br>И Журнал<br>Фежим быстро<br>чики                                                            | оорма<br>гельни<br>ни<br>китель<br>Китель<br>Пре<br>Ма<br>Пер<br>3 ч<br>го рел<br>14 1 | а обу<br>ой п<br>ьной<br>этем:<br>лиод<br>четве<br>дакти<br>Я<br>14 2 | чени<br>ричи<br>і при<br>т<br>атика<br>чров<br><b>нва</b><br>1 | ине<br>ичино<br>а<br>ания<br>рь<br>21 21                          | e<br>8 28 | от<br>ог | r -<br>1 - | - Оти<br>- Оп     | сутст<br>озда<br>Учите<br>Яров<br>Ревр<br>11 | вовал<br>л<br>ль<br>кая Оль<br>аль<br>18 18 | ьга Ин         | 0СВ<br>вано | вна      | 0св       | 11      | жде<br>Те<br>11 | н<br>РМЕ<br>18 | 18       | /p  | 0K0   | В И З<br>редняя           |
| - ин,<br>УП - При<br>Б - При<br>НП - При<br><b>Классние</b><br><b>Классние</b><br><b>Классние</b><br><b>Классние</b><br><b>УП</b><br><b>О Классние</b><br><b>УП</b><br><b>О Классение</b><br><b>УП</b><br><b>О Классение</b><br><b>УП</b><br><b>О Классение</b><br><b>УП</b><br><b>О Классение</b><br><b>УП</b><br><b>О Классение</b><br><b>УП</b><br><b>О Классение</b><br><b>УП</b><br><b>О Классение</b><br><b>О Классение</b><br><b>О Классение</b><br><b>УП</b><br><b>О Классение</b><br><b>О Классение</b><br><b>О Классение</b><br><b>О Классение</b><br><b>О Классение</b><br><b>О В О П</b><br><b>О В О П</b><br><b>О В О О С В О О В О О В О О В В О О В В О В В О В В В В В В В В В В</b> | иивидуальная ф<br>опуск по уважит<br>опуск по болезн<br>опуск по неуваж<br>ИЙ ЖУРНАЛ                                                                                                | оорма<br>гельни<br>кители<br>Пре<br>Ма<br>Пер<br>З ч<br>го ред<br>14 1                 | а обу<br>ой п<br>ьной<br>атема<br>четве<br>цакти<br>Я<br>14 2         | т<br>атика<br>1ров<br>1ров<br>12<br>2<br>0<br>0                | ине<br>ичини<br>а<br>а<br>а<br>ния<br>рь<br>1<br>1<br>2<br>1<br>2 | e<br>B 28 | 07<br>07 | r -<br>1 - | - От<br>- Оп<br>У | сутст<br>озда<br>Учите<br>Ярое<br>11         | ль<br>лая Оль<br>аль<br>18 18               | ьга Ин<br>з 25 | осв<br>вано | вна      | 0св       | 11<br>0 | Te<br>Ma<br>11  | н<br>РМЕ<br>18 | ы)<br>18 | /p: | 0K0   | В И З<br>редняя<br>оценка |

## 🔄 Классный журнал

| Класс          |                                             | Пр            | едм  | ет         |       |           |                       |           |         |        |    |
|----------------|---------------------------------------------|---------------|------|------------|-------|-----------|-----------------------|-----------|---------|--------|----|
| 5*             | •                                           | к             | opp  | екционно-л | ого   | педи      | ичес⊧▼                |           |         |        |    |
| Группа         |                                             | Пе            | рио  | А          |       | Учитель   |                       |           |         |        |    |
| Коррен         | Коррекционно-логопедичес                    |               |      | верть      |       |           |                       | Мирович   | Яна Эд  | уардов | на |
| Q, Banj        | рузить Режим быстр                          | ого ре        | едак | тирования  |       |           |                       |           |         |        |    |
|                |                                             | Янв           | арь  | Февраль    | Ma    | арт       |                       | Оценка    |         |        |    |
|                | Ученики                                     | 14 28         |      | 25         | 11 25 |           | Средняя               | за        |         |        |    |
|                |                                             |               |      | 0          |       |           | • Herriter            | период    |         |        |    |
| <b>1.</b> Басс | ова Светлана                                |               |      |            |       |           |                       | 1         |         |        |    |
| 2. Foro        | лева Ксения                                 |               | 1    |            |       |           |                       |           |         |        |    |
|                | — Тематические работ<br>— Индивидуальная фо | гы<br>орма (  | обуч | ения       |       |           |                       |           |         |        |    |
| УП             | льно                                        | льной причине |      |            | т     | – Отсутст | утствовал ОСВ — Освоб |           | обожден |        |    |
| 1              | Б – Пропуск по болезни                      |               |      |            |       |           |                       | - Опоздал |         |        |    |
| Б              | – Пропуск по болезни                        | 4             |      |            | C     | Л         | – Опозда              | л         |         |        |    |

## Отчет «Распечатка классного журнала»:

| Отчеты / Распечатка класс     | ного журнала                              | ₩200                                     |
|-------------------------------|-------------------------------------------|------------------------------------------|
| Класс                         | Sa                                        | <ul> <li>Добавить в избранные</li> </ul> |
| Предмет                       | Математика/Б                              | •                                        |
| Период                        | 1.02.19 – 1.03.19                         |                                          |
| Занятий на странице           | 40                                        |                                          |
| Учитель                       | Яровая Ольга Ивановна                     |                                          |
| Домашние задания              | Выданные на текущем уроке                 | •                                        |
|                               | Начинать каждую таблицу с новой страницы  |                                          |
|                               | 🖉 Выводить другие задания, кроме домашних |                                          |
|                               | Учет проведенных уроков                   |                                          |
|                               |                                           |                                          |
| 🗙 Сформировать 🔀 Сформировать | рог 🚔 На печать 💱 В отдельно              | м окне 💆 Экспорт в Excel 🖾 Отправить     |

Муниципальное автономное общеобразовательное учреждение муниципа

# Класси

Учебный год: 2018/2019 Период: 1.02.2019 - 1.03.2019 Класс: 5а Домашние задания: Выданные на текущем уроке

#### **Предмет:** Математика/Б

| A10 | <b></b>            | Февраль |     |     |     |  |  |  |
|-----|--------------------|---------|-----|-----|-----|--|--|--|
| IN- | Фамилия            | 19      | 19  | 26  | 26  |  |  |  |
| 1   | Епинин Дмитрий     |         |     |     |     |  |  |  |
| 2   | Зайцева Александра | 8       |     | 8   |     |  |  |  |
| 3   | Кныш Татьяна       |         |     |     |     |  |  |  |
| 4   | Козлова Наталья    |         | - 2 | - 2 | - 3 |  |  |  |

#### Учитель: Яровая Ольга Ивановна

| Дата       | Что пройдено на уроке | Домашнее задание | Другие задания | Тип задания |
|------------|-----------------------|------------------|----------------|-------------|
| 19.02.2019 |                       |                  |                |             |
| 19.02.2019 |                       |                  |                |             |
| 26.02.2019 |                       |                  |                |             |
| 26.02.2019 |                       |                  |                |             |

Состояние на 20.02.2019 13:36:15 © Сетевой Город. Образование 4.40.44833.406

| Отчеты/Распечатка       | классного журнала                           |                                  |
|-------------------------|---------------------------------------------|----------------------------------|
| Класс                   | 5a 🔹                                        | 🛠 Добавить в избранные           |
| Предмет                 | Математика/Р                                |                                  |
| Период                  | 1.02.19 – 1.03.19                           |                                  |
| Занятий на странице     | 40                                          |                                  |
| Учитель                 | Яровая Ольга Ивановна                       |                                  |
| Домашние задания        | Выданные на текущем уроке 🔻                 |                                  |
|                         | 🗷 Начинать каждую таблицу с новой страницы  |                                  |
|                         | 🗷 Выводить другие задания, кроме домашних   |                                  |
|                         | 🗷 Учет проведенных уроков                   |                                  |
|                         |                                             |                                  |
| 🗙 Сформировать 🛛 🛠 Сфор | иировать PDF 🗧 🚔 На печать 👯 В отдельном ок | не 🛃 Экспорт в Excel 🖾 Отправить |

Муниципальное автономное общеобразовательное учреждение муниципал

# Классн

Учебный год: 2018/2019 Период: 1.02.2019 - 1.03.2019 Класс: 5а Домашние задания: Выданные на текущем уроке

### Предмет: Математика/Р

| Nº | Фамилия         | Февраль |   |        |        |    |    |    |    |
|----|-----------------|---------|---|--------|--------|----|----|----|----|
|    |                 | 4       | 4 | 11     | 11     | 18 | 18 | 25 | 25 |
| 1  | Басова Светлана |         |   |        |        |    |    |    |    |
| 2  | Гоголева Ксения |         |   | 53<br> | 53<br> |    |    | 1  | 1  |

#### Учитель: Яровая Ольга Ивановна

| Дата       | Что пройдено на уроке | Домашнее задание | Другие задания | Тип задания |
|------------|-----------------------|------------------|----------------|-------------|
| 4.02.2019  |                       |                  |                |             |
| 4.02.2019  |                       |                  |                |             |
| 11.02.2019 |                       |                  |                | 2           |
| 11.02.2019 |                       | 0                |                |             |
| 18.02.2019 |                       |                  |                |             |
| 18.02.2019 |                       | -<br>0           |                |             |
| 25.02.2019 |                       |                  |                |             |
| 25.02.2019 |                       |                  |                |             |

Состояние на 20.02.2019 16:05:28 © Сетевой Город. Образование 4.40.44833.406